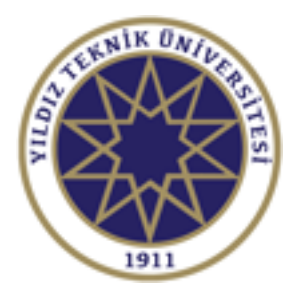

# YTÜ BİLGİ İŞLEM DAİRE BAŞKANLIĞI

## MICROSOFT AZURE DEV TOOLS İLE LİSANSLI YAZILIM İNDİRME KILAVUZU

### Giriş

Microsoft tarafından sağlanan yazılımlara Azure Dev Tools For Teaching programı ile erişim sağlayabilirsiniz.

Bu döküman üniversitemiz öğrenci ve akademik/idari personelinin Microsoft'un eğitim yazılımlarına nasıl erişebileceklerini ve indirebileceklerini anlatmaktadır.

### Azure Dev Tools for Teaching Üyelik

1. https://azureforeducation.microsoft.com/devtools adresine giderek "Sign In" yazan

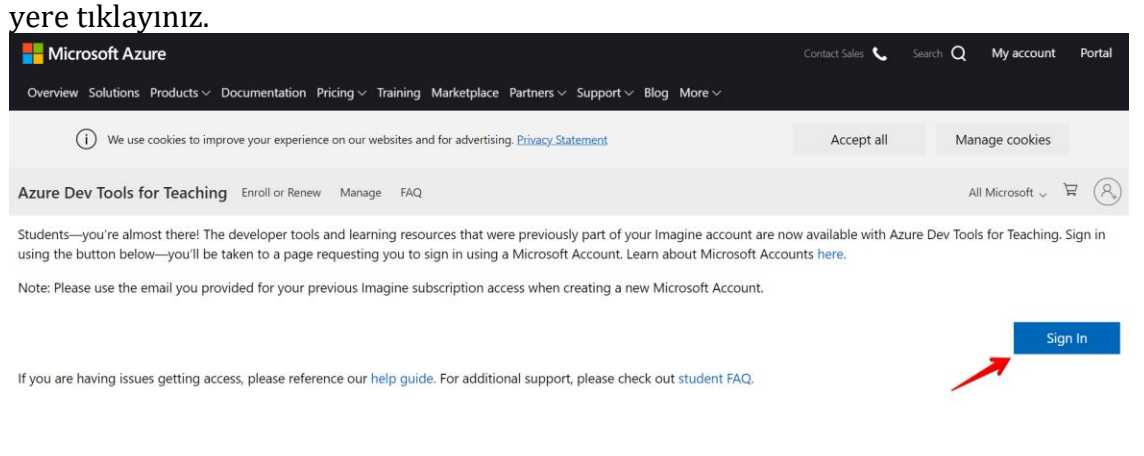

 Yönlendirildiğiniz sayfada üniversite e-posta adreslerinizi ( Öğrenci: "@std.yildiz.edu.tr" / Personel: "@prs.yildiz.edu.tr" ) yazınız ve "İleri" ye tıklayınız.

| Microsoft                                                                                                    |  |
|----------------------------------------------------------------------------------------------------|--|
| Oturum açın<br>@std.yildiz.edu.tr<br>Hesabiniz yok mu? Yeni bir hesap oluşturun!<br>Hesabiniza erişemiyor musunuz? |  |
| Güvenlik anahtari ile oturum açma ⊘                                                                                |  |

3. Parolanızı giriniz ve "**Oturum açın**" simgesine tıklayınız.

| Microsoft           |
|---------------------|
| ←@std.yildiz.edu.tr |
| Parola girin        |
| Parolami unuttum    |
| Oturum açın         |
|                     |
|                     |
|                     |

4. "**İleri**" simgesine tıklayınız.

NOT: Eğer daha önce sistemde kayıtlı telefon numaranız veya alternatif e-posta adresiniz varsa bu ekran sizlerde çıkmayacaktır. Dolayısıyla 9. adımdan devam edebilirsiniz.

| Microsoft                                                                      |  |
|--------------------------------------------------------------------------------|--|
| @std.yildiz.edu.tr                                                             |  |
| Daha fazla bilgi gerekli                                                       |  |
| Kuruluşunuz, hesabınızın güvenliğini sağlamak için<br>daha fazla bilgi istiyor |  |
| Farklı bir hesap kullanın                                                      |  |
| Daha fazla bilgi                                                               |  |
| lleri                                                                          |  |
|                                                                                |  |
|                                                                                |  |
|                                                                                |  |

5. **"Kimlik Doğrulama Telefonu yapılandırılmamış. Şimdi ayarlayın**" sekmesine tıklayın.

| Microsoft                                   |                                                                                                    | @std.yildiz.edu.tr   <b>?</b>                                                              |
|---------------------------------------------|----------------------------------------------------------------------------------------------------|--------------------------------------------------------------------------------------------|
|                                             |                                                                                                    |                                                                                            |
| hesabınız                                   | za erişimi kaybetmeyin!                                                                                                    |                                                                                            |
| Parolanızı sıfırlayab<br>daha güvenli tutab | iileceginizden emin olmak için, kimliğinizi belirleyebilmek amacıyla bazı bilgile<br>ilmemiz için gerekiyor. Aşağıdaki seçeneklerden en az 1 tanesini kurmanız ger | ere ihtiyacımız var. Bu bilgiler spam amaçlı kullanılmaz, yalnızca hesabınızı<br>vrekiyor. |
| Kimlik Doğrula                              | ma Telefonu yapılandırılmamış. Simdi ayarlayın                                                                                                    |                                                                                            |
|                                             |                                                                                                    |                                                                                            |
| V Kimilk Dogrula                            | ma E-postası yapılandırılmamış, şımdı ayanayın                                                                                                    |                                                                                            |
|                                             | iptal                                                                                                    |                                                                                            |
|                                             | -the second second second second second second second second second second second second second second second s                                                    |                                                                                            |
|                                             |                                                                                                    |                                                                                            |
|                                             |                                                                                                    |                                                                                            |
|                                             |                                                                                                    |                                                                                            |
|                                             |                                                                                                    |                                                                                            |
|                                             |                                                                                                    |                                                                                            |
|                                             |                                                                                                    |                                                                                            |

6. Kimlik doğrulamada kullanacağınız telefon numaranızı giriniz ve "**bana mesaj gönder**" sekmesine tıklayınız.

| Microsoft                                                  | @std.yildiz.edu.tr   <b>?</b> |
|------------------------------------------------------------|-------------------------------|
|                                                            |                               |
| hesahiniza erisimi kayhetmevinl                            |                               |
| nesabiniza enşinir kaybetmeyin:                            |                               |
| Lütfen aşağıdaki kimlik doğrulama telefonunuzu doğrulayın. |                               |
| Kimlik doğrulama telefonu                                  |                               |
| Türkiye (+90) 🗸                                            |                               |
| 538                                                        |                               |
| bana mesaj gönder beni ara                                 |                               |
| 7                                                          |                               |
| geri                                                       |                               |
|                                                            |                               |
|                                                            |                               |
|                                                            |                               |
|                                                            |                               |
|                                                            |                               |
|                                                            |                               |
|                                                            |                               |
|                                                            |                               |

7. Telefonunuza gelen doğrulama kodunu girip "**doğrula**" sekmesine tıklayınız.

| bana mesaj gönder beni ara                                  |              |  |
|-------------------------------------------------------------|--------------|--|
| elefonunuza doğrulama kodu içeren bir kısa mesaj gönderdik. |              |  |
| 154247 doğrula                                              | yeniden dene |  |
| 1                                                           |              |  |
| geri                                                        |              |  |

8. Doğrulama başarılı bir şekilde gerçekleştikten sonra "**bitir**" sekmesine tıklayınız.

| Microsoft                                                                              | @std.yildiz.edu.tr   <b>?</b>                               |
|----------------------------------------------------------------------------------------|-------------------------------------------------------------|
| hesabınıza erişimi kaybetmeyin!                                                        |                                                             |
| Teşekkür ederiz! Parolanızı unutursanız, hesabınızı kurtarmak için aşağıdaki bilgileri | i kullanacağız. Bu sayfayı kapatmak için "bitir"e tıklayın. |
| 🧭 Kimlik Doğrulama Telefonu +90 5388880708 olarak ayarlanmış. Değiştir                 |                                                             |
| Kimlik Doğrulama E-postası yapılandırılmamış. Şimdi ayarlayın                          |                                                             |
| bitir iptal                                                                            |                                                             |
| 7                                                                                      |                                                             |
|                                                                                        |                                                             |
|                                                                                        |                                                             |
|                                                                                        |                                                             |
|                                                                                        |                                                             |
|                                                                                        |                                                             |
|                                                                                        |                                                             |

9. Yönlendirilen sayfada tekrar parolanızı giriniz.

| ← @std.yildiz.edu.tr |
|----------------------|
| ← @std.yildiz.edu.tr |
|                      |
| Parola girin         |
| Parola               |
| Parolami unuttum     |

10. **"Evet**" veya "**Hayır**" seçeneklerinden herhangi birini seçerek devam ediniz.

| Microsoft  Bestd.yildiz.edu.tr  Oturumunuz açık kalsın mı?  Aldığınız oturum açma istemi sayısını azaltmak için bunu yapın.  Bunu bir daha gösterme |
|----------------------------------------------------------------------------------------------------|
|                                                                                                    |

11. Açılan sayfada telefon numaranızı giriniz ve "**Bana mesaj gönderin**" sekmesine tıklayınız.

| Hicrosoft Azure |                                                                                                |         | @std.yildiz.edu.tr Oturumu kapat |
|-----------------|------------------------------------------------------------------------------------------------|---------|----------------------------------|
| 100             | Telefonla Kimlik Doğrulama                                                                     | ^       |                                  |
|                 | Bir kısa mesaj veya telefon görüşmesi, kimliğinizi doğrulamamıza yardımc<br>olur.<br>Ülke kodu | l.      |                                  |
|                 | Türkiye (+90)                                                                                  |         |                                  |
|                 | Telefon numarası<br>Örnek: SXX 123 4567                                                        |         |                                  |
|                 | Bana mesaj gönderin Beni arayın                                                                |         |                                  |
|                 | Koşullar                                                                                       | ~       |                                  |
| Türkçe          | 🗸 Gizillik ve Tanımlama Bilgileri Ticari Markalar Yasal Destek Geri bildirimde                 | bulunun | © 2020 Microsoft                 |

12. Telefonunuza gelen doğrulama kodunu giriniz ve "**Kodu doğrula**" sekmesine tıklayınız.

| Hicrosoft Azure |                                                                                                    |   | @std.yildiz.edu.tr | Oturumu kapat |
|-----------------|----------------------------------------------------------------------------------------------------|---|--------------------|---------------|
|                 | Telefonla Kimlik Doğrulama                                                                                       | ^ | the states         |               |
| 263             | Bir kısa mesaj veya telefon görüşmesi, kimliğinizi doğrulamamıza yardımcı<br>olur.<br>Ülke kodu<br>Türkiye (+90) |   | Ŧ                  | h             |
|                 | Telefon numarasi                                                                                                 |   |                    |               |
|                 | Bana mesaj gönderin         Beni arayın         Telefonunuza bir kod gönderdik.           Doğrulama kodu         |   |                    |               |
|                 | Kodu doğrula                                                                                                    |   |                    |               |

13. Telefonla kimlik doğrulama işleminizi gerçekleştirdikten sonra "**Koşulları kabul edin**" butonuna tıklayın. Ardından servislere erişim portalına otomatik

yönlendirmenin gerçekleştirilmesini bekleyin.

| Microsoft Azure                                                                                                    |            | @std.yildiz.edu.tr | Oturumu kapat |
|----------------------------------------------------------------------------------------------------|------------|--------------------|---------------|
|                                                                                                    |            |                    |               |
| Telefonla Kimlik Doğrulama                                                                                                    | $\sim$     |                    |               |
| Koşullar                                                                                                    | ^          | _                  |               |
| N 100 N                                                                                                    |            |                    |               |
| Abonelik anlaşmasını. Öğretim için Azure Geliştirici Araçları sözleşmesini ve gizlilik<br>bildirimini kabul ediyorum                                                                  |            |                    |               |
| Azure Bülteni, Fiyatlandırma güncelleştirmeleri ve diğer Microsoft ürünleri ile<br>hizmetleri de dahil olmak üzere Azure hakkında bilgiler, ipuçları ve teklifler almak<br>istiyorum. |            |                    |               |
| Microsoft'un, ürünleri ve hizmetleri hakkındaki bilgileri alabilmem için bilgilerimi seçili<br>iş ortaklarıyla paylaşmasını istiyorum.                                                |            |                    |               |
| Koşulları kabul edin                                                                                                    |            |                    |               |
|                                                                                                    |            |                    |               |
| <b>Türkçe →</b> Gizlilik ve Tanımlama Bilgileri Ticari Markalar Yasal Destek Geri bildirime                                                                                           | de bulunun | © 2020 Microsoft   |               |

14. Görüntülenecek sayfada soldaki kolonda yer alan "**Yazılım**" butonunu tıklayarak indirebileceğiniz yazılımların listesine erişebilirsiniz.

|                                                                                                    | 🔎 Kaynakları, hizmetleri ve belg                                                                                                    | geleri arayın (G+/)                                                                                                    |                                                                                                    | D 🕞 (                                                                                                    | 🗅 🍪 ? 🙂 🛛 yildiz t                                                                                                    | @std.yildiz.ed                                                                                                    |
|----------------------------------------------------------------------------------------------------|----------------------------------------------------------------------------------------------------|----------------------------------------------------------------------------------------------------|----------------------------------------------------------------------------------------------------|----------------------------------------------------------------------------------------------------|----------------------------------------------------------------------------------------------------|----------------------------------------------------------------------------------------------------|
| Giris > Eăitim                                                                                                    |                                                                                                    |                                                                                                    |                                                                                                    |                                                                                                    |                                                                                                    |                                                                                                    |
|                                                                                                    |                                                                                                    |                                                                                                    |                                                                                                    |                                                                                                    |                                                                                                    |                                                                                                    |
| 🔀 Eğitim   Get                                                                                                    | started 🖈                                                                                                    |                                                                                                    |                                                                                                    |                                                                                                    |                                                                                                    | ×                                                                                                    |
|                                                                                                    |                                                                                                    |                                                                                                    |                                                                                                    |                                                                                                    |                                                                                                    |                                                                                                    |
|                                                                                                    | ~                                                                                                    |                                                                                                    |                                                                                                    |                                                                                                    |                                                                                                    | <u>^</u>                                                                                                    |
| 👕 Genel Bakış                                                                                                    |                                                                                                    |                                                                                                    |                                                                                                    |                                                                                                    |                                                                                                    |                                                                                                    |
| 🔀 Get started                                                                                                    |                                                                                                    |                                                                                                    |                                                                                                    |                                                                                                    |                                                                                                    |                                                                                                    |
|                                                                                                    |                                                                                                    | Welc                                                                                                    | ome to the Azure E                                                                                                    | ducation                                                                                                    | Hub!                                                                                                    |                                                                                                    |
| Learning resources                                                                                                    |                                                                                                    |                                                                                                    |                                                                                                    |                                                                                                    |                                                                                                    |                                                                                                    |
| ⋥ Yazılım                                                                                                    | Whet                                                                                                    | ther you're a student getting started                                                                                                    | , an educator teaching advanced worl                                                                                                    | kloads, or just inte                                                                                                    | rest in building your cloud skills, we've                                                                                                    | e got                                                                                                    |
| Öğrenim                                                                                                    | <b>K</b>                                                                                                    |                                                                                                    | the development resources                                                                                                    | you need                                                                                                    |                                                                                                    |                                                                                                    |
| • Oglennin                                                                                                    |                                                                                                    |                                                                                                    |                                                                                                    |                                                                                                    |                                                                                                    |                                                                                                    |
| My account                                                                                                    |                                                                                                    |                                                                                                    |                                                                                                    |                                                                                                    |                                                                                                    |                                                                                                    |
| 🔒 Profile                                                                                                    |                                                                                                    | -                                                                                                    |                                                                                                    |                                                                                                    |                                                                                                    |                                                                                                    |
|                                                                                                    |                                                                                                    |                                                                                                    |                                                                                                    |                                                                                                    |                                                                                                    |                                                                                                    |
| YARDIMA MI İHTİYACINIZ V                                                                                                    | AR?                                                                                                    |                                                                                                    |                                                                                                    |                                                                                                    |                                                                                                    |                                                                                                    |
| Destek                                                                                                    |                                                                                                    |                                                                                                    |                                                                                                    |                                                                                                    |                                                                                                    |                                                                                                    |
|                                                                                                    |                                                                                                    |                                                                                                    |                                                                                                    |                                                                                                    |                                                                                                    |                                                                                                    |
|                                                                                                    |                                                                                                    |                                                                                                    |                                                                                                    |                                                                                                    |                                                                                                    |                                                                                                    |
|                                                                                                    |                                                                                                    |                                                                                                    |                                                                                                    |                                                                                                    |                                                                                                    |                                                                                                    |
|                                                                                                    | Redeem stud                                                                                                    | lent credits                                                                                                    | Download free software                                                                                                    |                                                                                                    | Discover Microsoft Learn                                                                                                    |                                                                                                    |
|                                                                                                    | Start building th                                                                                                    | a futura with Amura far Studantel                                                                                                    | Gain assess to full versions of profe                                                                                                    | ssional                                                                                                    | Whether you're just starting or an ex                                                                                                    | nerienced                                                                                                    |
|                                                                                                    | Start building th                                                                                                    | e future with Azure for Students:                                                                                                    | Gain access to full versions of profe                                                                                                    | 22201101                                                                                                    | the fourte just starting of an ex                                                                                                    | perferrees.                                                                                                    |
| Microsoft Azure                                                                                                    |                                                                                                    | (aynakları, hizmetleri ve belgeleri arayın (G+/)                                                                                                    | Gain access to full versions of profe                                                                                                    | ssional                                                                                                    |                                                                                                    | ©std.yildiz.ed<br>YILDIZ TECHNICAL UNIVERSITY                                                                                                    |
| Microsoft Azure Giriş > Eğitim                                                                                                    | P I                                                                                                    | (Gynaklan, hizmetleri ve belgeleri arayın (G+/)                                                                                                    | Gain access to full versions of profe                                                                                                    | ssional                                                                                                    | D & C @ ? ©                                                                                                    | Østd yildiz.ed<br>VILDIZ TECHNICAL UNIVERSITY                                                                                                    |
| E Microsoft Azure<br>Giriş > Eğitim<br>Giriş → Eğitim   Yazılım 🖈                                                                                                    | ant building tr                                                                                                    | e future with Azure for Studients:<br>Gynaklan, hizmetleri ve belgeleri arayın (G+/)                                                                                                    | Gain access to full versions of profe                                                                                                    | 53101181                                                                                                    |                                                                                                    | Std.yildiz.ed<br>YILDIZ TEOHICAL UNIVERSITY                                                                                                    |
| ■ Microsoft Azure<br>Griş > Eğitim<br>Girş > Eğitim   Yazılım &<br>«                                                                                                    | β at the bulk of the second second s                                                                                                    | e uturi e vitir Azure for Students:<br>Gynaklar, hizmetleri ve belgeleri arzyre (G+/)                                                                                                    | Gain access to run versions of profe                                                                                                    |                                                                                                    |                                                                                                    |                                                                                                    |
| Microsoft Azure Griş > Eğitim     Eğitim   Yazılım                                                                                                    | Visual Studio Enterprise 2017                                                                                                    | e ruturie witch Azure ruh Studierits:<br>Gynaklan, Nizmelleri ve belgeleri arayın (G+)<br>Gelgtirci Araşlan<br>Dewlower Tools                                                                                                    | Windows                                                                                                    | 64 bit<br>64 bit                                                                                                    | Call Di Call Call Call                                                                                                    | VILDEZ TECHNOL UMVISSITY                                                                                                    |
| <ul> <li>■ Microsoft Azure</li> <li>Grig &gt; Eğisim</li> <li>■ Eğistim   Yazılım</li> <li>Ø</li> <li>Genel Baleş</li> <li>Ø Genel Baleş</li> <li>Ø Genel Baleş</li> </ul>                                                                                                    | Visual Studio Enterprise 2017<br>Visual Studio Enterprise 2017                                                                                                    | e intolle wint razule tot stodenss<br>agnatan, himstleri ve belgeteri araye (G+r)<br>Gelgitrici Aragius<br>Developer Tools<br>Developer Tools                                                                                                    | Windows Mac                                                                                                    | 64 bit<br>64 bit<br>64 bit                                                                                                    | Cellu Dil<br>Cellu Dil<br>Cellu Dil                                                                                                    | villet trokeck understit                                                                                                    |
| Microsoft Asure  Grig > Egitm     Egitm   Yazılım                                                                                                    | Visual Studio Enterprise 2017<br>Visual Studio Enterprise 2017<br>Visual Studio 2019 for Mac<br>Visual Studio 2019 for Mac                                                                                                    | e Intonie wini Przydre ton stodernos<br>designatare, hzmetler w belgelen arzyw (3+/)<br>designin Arzgan<br>Developer Tools<br>Developer Tools<br>Developer Tools                                                                                                    | Windows<br>Mac<br>Windows                                                                                                    | 64 bit<br>64 bit<br>64 bit<br>64 bit                                                                                                    | C C C C C C C C C C C C C C C C C C C                                                                                                    | nikači hrchecki, baleksin<br>Nikači hrchecki, baleksin<br>X                                                                                                    |
| Microsoft Asure Circly > Egitim     Grift Salary     Grift Salary     Gord Salary     Gord Salary     Gord Salary     Gord Salary     Gord Salary     Yadam                                                                                                    | Visual Studio Driegnice 2017<br>Visual Studio 2017 for Mac<br>Visual Studio 2017 for Mac<br>Visual Studio 2019 for Mac<br>Genoelegtimme 1 & Visual Studio Team Foundation-                                                                                                    | e Intonie win't Acute ton studierins:<br>designatium, hzmetleri ve belgelen anger (3+/)<br>Gelgtsici Anglen<br>Developer Tools<br>Developer Tools<br>Gelgtsici Anglen<br>Gelgten Statemi                                                                                                    | Windows Windows Window | 64 bit<br>64 bit<br>64 bit<br>64 bit<br>64 bit<br>64 bit                                                                                                    | C C C C C C C C C C C C C C C C C C C                                                                                                    | Hard Horeed<br>Hand Horeeda, Laarkein                                                                                                    |
| Microsoft Axue           Creq > Egitm           Image: Egittim   Yazulum           Image: Egittim   Yazulum                                                                                                    | Visual Studio Driegotie 2017<br>Visual Studio Driegotie 2017<br>Visual Studio 2017 for Mac<br>Visual Studio 2017 for Mac<br>Visual Studio 2019 for Mac<br>Visual Studio 2019 for Mac<br>Visual Studio 2019 for Mac                                                                                                    | e Intonie win't Acute ton studierins:<br>designataur, hzmetleri ve belgeleri anger (3+/)<br>Geligtino Angten<br>Developer Tools<br>Developer Tools<br>Geligtino Angten<br>Qerating System                                                                                                    | Windows Windows Window | 64.bit<br>64.bit<br>64.bit<br>64.bit<br>64.bit<br>64.bit<br>64.bit<br>64.bit<br>64.bit                                                                                                    | C G C C C C C C C C C C C C C C C C C C                                                                                                    | And the second second s |
| Microsoft Axue           Grig > Egitm            Egitim   Yazılım            © Griet Balg            Get started            Lawning resources            © Openin            Y Openin                                                                                                    | Visual Studio Enterprise 2017<br>Visual Studio Enterprise 2017<br>Visual Studio 2017 for Mac<br>Visual Studio 2019 for Mac<br>Visual Studio 2019 for Mac<br>Visual Studio 2019 for Mac<br>Visual Studio 2019 for Mac<br>Visual Studio 2019 for Mac                                                                                                    | e intonie win't Acute ton studierins:<br>dargatalau, kometerie belgetein anger (S+r)<br>Gelgsteid Anglan<br>Developer Tools<br>Developer Tools<br>Developer Tools<br>Developer Tools<br>Developer Tools<br>Developer Tools<br>Depending System<br>- Lydetm Satemi                                                                                                    | Windows Windows Window | 64 bit<br>64 bit<br>64 bit<br>64 bit<br>64 bit<br>64 bit<br>64 bit<br>64 bit<br>64 bit                                                                                                    | Callo Di<br>Callo Di<br>Callo Di<br>Inglitze<br>Inglitze                                                                                                    |                                                                                                    |
| Microsoft Assee           Grig > Egitim         Yazılım            J Eğitim         Yazılım            - Gordi Balıq             - Gordi Balıq             - Gordi Balıq             - Gordi Balıq             - Variming             - Q varim             - Wy account             - Potle                                                                                                    | Visual Studio Enterprise 2017<br>Visual Studio Enterprise 2017<br>Visual Studio Enterprise 2017<br>Visual Studio 2019 for Mac<br>Visual Studio 2019 for Mac<br>Windows 10 Depártement de Deployment DL versi-<br>Windows 10 Depártement and Deployment DL versi-<br>Windows 10 Education N, Solim 1000 (Discelegifor-<br>Windows 10 Education N, Solim 1000 (Discelegifor-                                                                                                    | e Intole with PAQUE for studients:<br>genature, hametler ve belgeler anyer (S-A)<br>Geligtick Anglen<br>Developer Tools<br>Developer Tools<br>Developer                  | Windows Mac                                                                                                    | 64 bit<br>64 bit<br>64 bit<br>64 bit<br>64 bit<br>64 bit<br>64 bit<br>64 bit<br>64 bit<br>64 bit                                                                                                    | Collegation of the second second seco                                                                                                    |                                                                                                    |
| Microsoft Assee Grig > Egitim     Grig > Egitim     Fightim     Fightim     Fightim     Fightim     Fightim     Const Eaks     Const Eaks     Const Eaks     Const Eaks     Const Eaks     Const Eaks     Const Eaks     Const Eaks     Fightim     VacOute     And Brithiccure2 Vace                                                                                                    | Visual Studio Enterprise 2017<br>Visual Studio Enterprise 2017<br>Visual Studio 2017 for Mac<br>Visual Studio 2017 for Mac<br>Visual Studio 2017 for Mac<br>Visual Studio 2019 for Mac<br>Visual Studio 2019 for Mac<br>Visual Studio 2019 for Mac<br>Visual Studio 2019 for Mac                                                                                                    | e Intonie wini PAQNE ton studiernos<br>genatam, hametier ve belgelen azym (3-r)<br>deliptini Aragian<br>Developer Tools<br>Developer Tools<br>Oestiptio Aragian<br>liptim Sistemi<br>- liptim Sistemi<br>- liptim Sistemi<br>- liptim Sistemi                                                                                                    | Windows Windows Window | 64 bit<br>64 bit<br>64 bit<br>64 bit<br>64 bit<br>64 bit<br>64 bit<br>64 bit<br>64 bit<br>64 bit<br>64 bit<br>64 bit                                                                                                    | Collegation of the second second seco                                                                                                    |                                                                                                    |
| Microsoft Assee           Circl > Egitim           Grig > Egitim   Yazılım           © Grint Balo;           Circl Sator;           Circl Sator;           Circl Sator;           Circl Sator;           Circl Sator;           Circl Sator;           Circl Sator;           Circl Sator;           Circl Sator;           Circl Sator;           Vastom           Detesk                                                                                                    | Visual Studio Enterprise 2017<br>Visual Studio Enterprise 2017<br>Visual Studio 2015 for Mac<br>Garcellegitmer 1 & Visual Studio 2016 for Mac<br>Windows 10 department and Department AC veni-<br>Windows 10 department and Department AC veni-<br>Windows 10 department and Department AC veni-<br>Windows 10 department and Department AC veni-<br>Windows 10 department and Department AC veni-<br>Windows 10 department AC solumi 1000 (Garcellegitm-<br>Windows 10 department, Sciem 1000 (Garcellegitm-<br>Windows 10 department, Sciem 1000 (Garcellegitm-<br>Windows 10 department, Sciem 1000 (Garcellegitm-<br>Windows 10 department) AD Cellekiel                                                                                                    | e Intonie wini Przyche ton stodernos<br>genatalen, hzmetleri ve belgelen azger (3+/)<br>Developer Tools<br>Developer Tools<br>Developer Tools<br>Oesenting System<br>Operating System<br>I gleten Satemi<br>I gleten Satemi<br>I gleten Satemi                                                                                                    | Windows Windows Window | 64 bit<br>64 bit<br>64 bit<br>64 bit<br>64 bit<br>64 bit<br>64 bit<br>64 bit<br>64 bit<br>64 bit<br>64 bit<br>64 bit<br>64 bit                                                                                                    | Collegation of the second second seco                                                                                                    |                                                                                                    |
| Microsoft Axure  Creg > Egitim   Yazulum      Fightim   Yazulum       Get State     Get State     Get State     Get State     Vasim     Vosim     Vosim     Vosim     Vosim     Vosim     Vosim     Vosim     Vosim     Vosim     Vosim     Vosim     Vosim     Vosim     Vosim     Vosim     Vosim     Vosim     Vosim     Vosim     Vosim     Desk                                                                                                    | Visual Studio Enterprise 2017<br>Visual Studio Enterprise 2017<br>Visual Studio 2017 for Mac<br>Visual Studio 2017 for Mac<br>Visual Studio 2019 for Mac<br>Visual Studio 2019 for Mac                                                                                                    | e Intonie wirth PAQUE for studients:<br>Geligtisis Anglan<br>Developer Tools<br>Developer Tools<br>Developer Tools<br>Developer Tools<br>Oeelatisis Anglan<br>Operating System<br>Operating System<br>Uptem Sistemi<br>Uptem Sistemi<br>Uptem Sistemi<br>Uptem Sistemi                                                                                                    | Windows Windows Window | 64.bit<br>64.bit<br>64.bit<br>64.bit<br>64.bit<br>64.bit<br>64.bit<br>64.bit<br>64.bit<br>64.bit<br>64.bit<br>64.bit<br>64.bit                                                                                                    | C Colu Col Col Columnation of the column<br>Columnation of the column<br>Columnation of the column<br>Columnation<br>Columnation<br>Columnati |                                                                                                    |
| Microsoft Asser Grig > Egitim   Yazılım     Eğitim   Yazılım      Eğitim   Yazılım       Eğitim   Yazılım      Grist Bakış      Grist Bakış      Grist Bakış      Poster      Assening resources      Poster      Assening resources      Dostek                                                                                                    | Visual Studio Enterprise 2017<br>Visual Studio Enterprise 2017<br>Visual Studio 2019 for Mac<br>Visual Studio 2019 for Mac<br>Visual Studio 2019 for Mac<br>Windows 10 Depletedmene to Deployment KD, versi-<br>Windows 10 Depletedmene and Deployment KD, versi-<br>Windows 10 Depletedmene and Deployment KD, versi-<br>Windows 10 Depletedmene And Deployment KD, versi-<br>Windows 10 Depletedmene And Deployment KD, versi-<br>Windows 10 Depletedmene XD, Solim 1009 (Giocelleptim-<br>Windows 10 Depletedmene XD, Solim 1009 (Giocelleptim-<br>lingle Bag) Windows 10 Depletedmene<br>Windows 10 Teatures on Demand Part 1, version 15-<br>Windows 10 Teatures on Demand Part 1, version 15-                                                                                                    | e Intole with PAQUE for studients:<br>Gelightic Anglan<br>Developer Tools<br>Developer Tools<br>Dev             | Windows Windows Window | 64.bit<br>64.bit<br>64.bit<br>64.bit<br>64.bit<br>64.bit<br>64.bit<br>64.bit<br>64.bit<br>64.bit<br>64.bit<br>64.bit<br>64.bit<br>64.bit<br>64.bit<br>64.bit                                                                                                    | Color Color                                                                                                    | Contraction of the second second seco |
| Microsoft Asser Grig > Egitim   Yazılım                                                                                                    | Visual Studio Enterprise 2017<br>Visual Studio Enterprise 2017<br>Visual Studio Enterprise 2017<br>Visual Studio 2017 for Mac<br>Visual Studio 2017 for Mac<br>Visual Studio 2017 for Mac<br>Visual Studio 2019 for Mac<br>Visual Studio 2019 for Mac<br>Visual Studio 2019 for Mac<br>Visual Studio 2019 for Mac<br>Visual Studio 2019 for Mac<br>Visual Studios 10 Studies Internet Visual Studies<br>Visual Studios 10 Studies Internet Visual Studies<br>Visual Studios 10 Studies Internet Visual Studies<br>Visual Studios 10 Statuses on Demand Part 1, vension 16-<br>Visuales 10 Factures on Demand Part 2, version 16-<br>Visuales 10 Statuses on Demand Part 2, version 16-<br>Visuales 10 Statuses on Demand Part 2, version 16-<br>Visuales 10 Statuses on Demand Part 2, version 16-                                                                                                    | e Intonie wini PAQNE kol studienos<br>genatam, hametier ve belgelen azym (3-7)<br>Gelginia Azglan<br>Developer Tools<br>Developer Tools<br>Operating System<br>Operating System<br>Operating System<br>Upter Sistemi<br>Upter Sistemi<br>Upter Sistemi<br>Upter Sistemi<br>Operating System<br>Operating System<br>Operating System<br>Operating System                                                                                                    | Windows Windows Window | 64.bit<br>64.bit<br>64.bit<br>64.bit<br>64.bit<br>64.bit<br>64.bit<br>64.bit<br>64.bit<br>64.bit<br>64.bit<br>64.bit<br>64.bit<br>64.bit<br>64.bit<br>64.bit<br>64.bit                                                                                                    | Columnation (per regional and an and an an and an and an and an and an and an and an and an and an and an and an and an and an and an and an and an and an and an and an and an and an an and an and an and an and an and an and an and an and an and an and an and an and an and an and an and an<br>An and an and an and an and an and an and an an an an an an an an an an an an an                                                                                                    | Contraction of the second second seco |
| Microsoft Asser Grig > Egitim   Yazılım *     Figitim   Yazılım *     Gond Esleg     Cond Esleg     Cond     Cond Esleg     Cond     Cond Esleg     Cond     Cond Esleg     Cond     Cond | Visual Studio Enterprise 2017<br>Visual Studio Enterprise 2017<br>Visual Studio 2017 for Mac<br>Visual Studio 2017 for Mac<br>Visual Studio 2019 for Mac<br>Oscientegiume 11 eVisual Studie Team Foundation-<br>Windows 10 Degelendemiere ve Degleme 60, versi-<br>Windows 10 Degelendemiere ve Degleme 60, versi-<br>Windows 10 Deglemet and Deglemet 60, versi-<br>Windows 10 Scattactin N, Solimi 1000 (Scattergletin-<br>tungle Bally Mindows 10 Degalikeit<br>Windows 10 Fatures on Demand Part 1, version 16-<br>Windows 10 Fatures on Demand Part 1, version 16-<br>Windows 10 Fatures on Demand Part 1, version 16-<br>Windows 10 Fatures on Demand Part 2, version 16-<br>Windows 10 Deatation Laborature Sel                                                                                                    | e Intonie wini PAQNE Ion accodencia<br>genatam, hameterie w belgelen azym (3-7)<br>Developer Tools<br>Developer Tools<br>Developer Tools<br>Celefició Argins<br>Liptem Satemi<br>Uptem Satemi<br>Liptem Satemi<br>Liptem Satemi<br>Liptem Satemi<br>Developer Satemi<br>Liptem Satemi<br>Liptem Satemi                                                                                                    | Windows Windows Window | 64 bit<br>64 bit<br>64 bit<br>64 bit<br>64 bit<br>64 bit<br>64 bit<br>64 bit<br>64 bit<br>64 bit<br>64 bit<br>64 bit<br>64 bit<br>64 bit<br>64 bit<br>64 bit<br>64 bit                                                                                                    | Call Di Callana di Callana di Cal                                                                                                    | And placed and placed and placed  |
| Microsoft Assee Circle > Egitim     Genet Sales     Genet Sales     Genet Sales     Genet Sales     Genet Sales     Genet Sales     Genet     Social      Portile     Destek                                                                                                    | Visual Studio Enterprise 2017<br>Visual Studio Enterprise 2017<br>Visual Studio 2017 for Mac<br>Visual Studio 2017 for Mac<br>Visual Studio 2017 for Mac<br>Visual Studio 2019 for Mac<br>Visual Studio 2019 for Mac<br>Visual Studio 2 | Entroller with PAcifie foot studients:     Gesptate, hamelier ve begelen argen (3+/)      Gesptate, hamelier ve begelen argen (3+/)      Developer Tools     Developer Tools     Developer Tools     Gesptate Argen     Gesptate Argen     Gesptate     Gesptate Argen     Gesptate Argen     Gesptate Argen     Gesptate Argen     Gesptate Argen     Gesptate Argen     Gesptate Argen     Gesptate Argen     Gesptate Argen     Gesptate Argen     Gesptate Argen     Gesptate Argen     Gesptate Argen     Gesptate Argen     Gesptate     Gesptate Argen     Gesptate     Gesptate     Gesptate Argen     Gesptate     Gesptate     G                                                                                                    | Windows Windows Window | 64 bit<br>64 bit<br>64 bit<br>64 bit<br>64 bit<br>64 bit<br>64 bit<br>64 bit<br>64 bit<br>64 bit<br>64 bit<br>64 bit<br>64 bit<br>64 bit<br>64 bit<br>64 bit<br>64 bit<br>64 bit<br>64 bit                                                                                                    | Collector jue region and an arrest<br>Collector and arrest<br>Calue Di<br>Calue Di<br>Ingliane<br>Ingliane<br>Ingliane<br>Tarkye<br>Ingliane<br>Tarkye<br>Ingliane<br>Ingliane<br>Ingliane<br>Ingliane<br>Ingliane<br>Ingliane<br>Ingliane<br>Ingliane<br>Ingliane<br>Ingliane<br>Ingliane                                                                                                    | And placed and a second second s                                                                                                    |
| Microsoft Asser Grig > Egitim   Yazılım     Egitim   Yazılım      Egitim   Yazılım       Grid Bakış     Grid Bakış     Grid Bakış     Osmin My account     Podle VARDMA Mi kirtiyacnez VARP     Dennk                                                                                                    | Visual Studio Enterprise 2017<br>Visual Studio Enterprise 2017<br>Visual Studio 2015 for Mac<br>Visual Studio 2015 for Mac<br>Visual Studio 2015 for Mac<br>Visual Studio 2015 for Mac<br>Vindows 10 Depletedime ve Deplem Sel<br>Windows 10 Depletedime ve Deplem Sel<br>Windows 10 Depletedime Ve Deplem Sel<br>Windows 10 Depletedime Ve Deplem Sel<br>Windows 10 Depletedime Ve Deplete Ve Visual<br>Windows 10 Depletedime Ve Deplete Ve Visual<br>Windows 10 Depletedime Ve Depletedime Ve Visual<br>Windows 10 Depletedime Ve Depletedime Ve Visual<br>Windows 10 Depletedime Ve Visual Ve Visual<br>Windows 10 Depletedime Ve Depletedime Ve Visual<br>Windows 10 Depletedime Sel Visual Ve Visual<br>Windows 10 Depletedime Sel Visual Ve Visual<br>Windows 10 Depletedime Sel Visual Ve Visual Ve Visual<br>Windows 10 Depletedime Ve Visual Ve Visual                                                                                                    | e Inturie with PACIFE for autoents:<br>Gelightic Anglen<br>Developer Tools<br>Developer Tools<br>Developer Tools<br>Developer Tools<br>Developer Tools<br>Developer Tools<br>Developer Tools<br>Developer Tools<br>Developer Tools<br>Developer Tools<br>Develope Tools<br>Develope Tool | Windows Windows Window | 64.bit<br>64.bit<br>64 | Color Color                                                                                                    | A de précision de la destruction de la de la de  |
| Microsoft Asser Grig > Egitim   Yazılım                                                                                                    | Visual Studio Enterprise 2017<br>Visual Studio Enterprise 2017<br>Visual Studio Enterprise 2017<br>Visual Studio 2017 for Mac<br>Visual Studio 2017 for Mac<br>Visual Studio 2017 for Mac<br>Visual Studio 2017 for Mac<br>Visual Studio 2017 for Mac<br>Visual Studio 2017 for Mac<br>Visual Studio 2017 for Mac<br>Visual Studio 2017 for Mac<br>Visual Studios 100 Operating Mac<br>Visual Studios 100 Operating Mac<br>Visual Studios 100 Contellightim<br>Visual Studios 100 Contellightim<br>Visual Studios 100 Contellightim<br>Visual Studios 100 Contellightim<br>Visual Studios 100 Contellightim<br>Visual Studios 100 Contellightim<br>Visual Studios 100 Content Liberature Stell Is (kirk Gi-<br>Visianes 100 Contenn Liberature Stell Is (kirk Gi-<br>Visual Studios 100 Contenn Liberature Stell Is (kirk Gi-<br>Visianes 100 Contenn Liberature Stell Is (kirk Gi-<br>Visianes 100 Contenn Liberature Stell Is (kirk Gi-<br>Visianes 100 Contenn Liberature Stell Is (kirk Gi-<br>Visianes 100 Contenn Liberature Stell Is (kirk Gi-<br>Visianes 100 Contenn Liberature Stell Is (kirk Gi-                                                                                                    | e Inturie with PACIFE for Studients:<br>Geliptici Anglen<br>Developer Tools<br>Developer Tools<br>D             | Windows Windows Window | 64.bit<br>64.bit<br>64 | Color (Color Caller)                                                                                                    | X                                                                                                    |
| Microsoft Asser           Cing > Egitim         Yazilim            Figlitim         Yazilim            G         Gent Balog            G         Gent Balog            G         Gent Balog            G         Gent Balog            Variani         Warem            Variani             Warem             Varianis             Varianis                                                                                                    | Visual Studio Enterprise 2017<br>Visual Studio Enterprise 2017<br>Visual Studio Enterprise 2017<br>Visual Studio 2015 for Mac<br>Visual Studio 2015 for Mac<br>Visual Studio 2015 for Mac<br>Visual Studio 2015 for Mac<br>Visual Studio 2015 for Mac<br>Visual Studio 2015 for Mac<br>Visual Studio 2015 for Mac<br>Visual Studio 2015 for Mac<br>Visual Studio 2015 for Mac<br>Visual Studio 2015 for Mac<br>Visual Studio 2015 for Mac<br>Visual Studio 2015 for Mac<br>Visual Studio 2015 for Mac<br>Visual Studios 10 Coellikel<br>Visual Studios 10 Fatures on Demand Part 1, venton 15-<br>Visual Studios 10 Fatures on Demand Part 1, venton 15-<br>Visual Studios 10 Coellikel<br>Visual Studios 10 Coellikel<br>Visual Studios 10 Coellikel<br>Visual Studios 10 Coellikel<br>Visual Studios 10 Coellikel Lipote Mac<br>Visual Studios 10 Coellikel Studios 16 Lipote 16 Lipote<br>Visual Studios 10 Coellikel Studios 16 Lipote 16 Lipote<br>Visual Studios 10 Coellikel Studios 16 Lipote 16 Lipote<br>Visual Studios 10 Coellikel Studios 16 Lipote 16 Lipote<br>Visual Studios 10 Coellikel Studios 16 Coellikel Studios 16 Coellikel<br>Visual Studios 10 Coellikel Studios 16 Lipote 16 Lipote                                                                                                    | e Inturie with PACIFE for Studients:<br>Geliptini Arglin<br>Developer Tools<br>Developer Tools<br>D             | Vindows Windows Window | 64.bit<br>64.bit<br>64 | Color (por capitor and an arcs)<br>Color (por capitor and arcs)<br>Color (por capitor)<br>Color (por capitor)<br>Color (po                                                                                                    | Contraction of the following of the following of the foll |
| Idersouf: Asure      Greg > Egitim   Yazılım *                                                                                                    | Visual Studio Enterprise 2017<br>Visual Studio Enterprise 2017<br>Visual Studio 2017 for Mac<br>Visual Studio 2017 for Mac                                                                                                    | e Inturie with PACINE for studients:<br>Gelginstan, hamelier ve belginer argue (3-7)<br>Gelginstan, hamelier ve belginer argue (3-7)<br>Developer Tools<br>Developer Tools<br>Developer Tools<br>Operating System<br>Operating System<br>Operating System<br>Operating System<br>Operating System<br>Uptem Statemi<br>Uptem Statemi<br>Operating System<br>Coperating System                                                                                                    | Windows Windows Window | 64 bit<br>64 bit<br>64 bit                                                                                                    | Call Di Calla di Calla di Call                                                                                                    | X                                                                                                    |
| Idersout Asure      Grig > Egitim   Yazılım                                                                                                    | Visual Studio Enterprise 2017<br>Visual Studio Enterprise 2017<br>Visual Studio Enterprise 2017<br>Visual Studio 2017 for Mac<br>Studio 2017 for Mac<br>Studio 2016 for Mac<br>Gancelegteme 1 le Visual Studio Team Foundation-<br>Windows 10 Opplerlendeme et Dightom 648<br>Windows 10 Opplerlendeme et Dightom 640<br>Windows 10 Education, Sciolm 1009 (Giocelegtem-<br>Windows 10 Education, Sciolm 1009 (Giocelegtem-<br>Hindyn Education, Sciolm 1009 (Giocelegtem-<br>Hindyne 10 Education, Sciolm 1009 (Giocelegtem-<br>Hindynes 10 Education, Sciolm 1009 (Giocelegtem-<br>Hindynes 10 Domann Laboratures 561 Bi Ljock H-<br>Windows 10 Domann Laboratures 561 Bi Ljock H-<br>Windows 10 Domann Laboratures 561 Bi Ljock H-<br>Windows 10 Domann Laboratures 561 Bi Ljock H-<br>Windows 10 Domann Laboratures 561 Bi Ljock H-<br>Windows 10 Domann Laboratures 561 Bi Ljock H-<br>Windows 10 Domann Laboratures 561 Bi Ljock H-<br>Windows 10 Domann Laboratures 561 Bi Ljock H-<br>Windows 10 Domann Laboratures 561 Bi Ljock H-<br>Windows 10 Domann Laboratures 561 Bi Ljock H-<br>Windows 10 Domann Laboratures 561 Bi Ljock J-<br>Windows 10 Domann Laboratures 561 Bi Ljock J-<br>Mindows 10 Domann Laboratures 561 Bi Ljock J-<br>Mind                                                                                                    | e Inturie with PACIFE for Studients:<br>Gelgstick Anglen<br>Developer Tools<br>Developer Tools<br>D             | Windows Windows Window | 44.bit<br>44.bit<br>44.bit                                                                                                    | Cali Di Cali di Cali d                                                                                                    | X I I I I I I I I I I I I I I I I I I I                                                                                                    |

#### Microsoft Yazılımı İndirme

Örnekte Windows 10 işletim sistemi imaj dosyasının indirme aşamaları gösterilmiştir:

1. Sol bölmedeki "**Yazılım**" yazan yere tıklayın ve Windows 10 Education, Sürüm 1809'u seçiniz.

| Microsoft Azure                      |                                           | 𝒫 Kaynakları, hizmetleri ve belgeleri arayı | n (G+/) |        | D 🗗 🗘 🐵 ? 🙄 | Østd.yildiz.ed<br>YILDIZ TECHNICAL UNIVERSITY |
|--------------------------------------|-------------------------------------------|---------------------------------------------|---------|--------|-------------|-----------------------------------------------|
| Giriş > Eğitim<br>⋥ Eğitim   Yazılım | \$                                        |                                             |         |        |             | ×                                             |
| ~                                    | Visual Studio Enterprise 2017             | Geliştirici Araçları                        | Windows | 64 bit | Çoklu Dil   | <b>^</b>                                      |
| 👕 Genel Bakış                        | Visual Studio 2017 for Mac                | Developer Tools                             | Mac     | 64 bit | Çoklu Dil   |                                               |
| X Get started                        | Visual Studio 2019 for Mac                | Developer Tools                             | Mac     | 64 bit | Çoklu Dil   |                                               |
| Learning resources                   | Güncelleştirme 1 ile Visual Studio Team F | oundation Geliştirici Araçlan               | Windows | 64 bit | ingilizce   |                                               |
| 😡 Yazılım                            | Windows 10 Değerlendirme ve Dağıtım S     | eti İşletim Sistemi                         | Windows | 64 bit | ingilizce   |                                               |
| 💡 Oğrenim                            | Windows 10 Assessment and Deploymen       | t Kit, versi Operating System               | Windows | 64 bit | Ingilizce   |                                               |
| My account                           | Windows 10 Education N, Sürüm 1809 (G     | üncelleştir İşletim Sistemi                 | Windows | 64 bit | ingilizce   |                                               |
| 💄 Profile                            | Windows 10 Education N, Sürüm 1809 (G     | üncelleştir İşletim Sistemi                 | Windows | 64 bit | Türkçe      |                                               |
| YARDIMA MI İHTİYACINIZ VAR?          | Windows 10 Education, Sürüm 1809 (Gür     | icelleştirm… İşletim Sistemi                | Windows | 64 bit | ingilizce   |                                               |
| 3 Dectek                             | Windows 10 Education, Sürüm 1809 (Gür     | colleştirm İşletim Sistemi                  | Windows | 64 bit | Türkçe      |                                               |
|                                      | İsteğe Bağlı Windows 10 Özellikleri       | İşletim Sistemi                             | Windows | 64 bit | ingilizce   |                                               |
|                                      | Windows 10 Features on Demand Part 1,     | version 19 Operating System                 | Windows | 64 bit | ingilizce   |                                               |
|                                      | Windows 10 Features on Demand Part 2,     | version 19 Operating System                 | Windows | 64 bit | ingilizce   |                                               |
|                                      | Windows 10 Donanim Laboratuvar Seti       | lşletim Sistemi                             | Windows | 64 bit | Çoklu Dil   |                                               |
|                                      | Windows 10 Donanim Laboratuvar Seti E     | k İçerik (D İşletim Sistemi                 | Windows | 64 bit | ingilizce   |                                               |
|                                      | Windows 10 Donanim Laboratuvar Seti E     | k İçerik (H İşletim Sistemi                 | Windows | 64 bit | Ingilizce   |                                               |
|                                      | Windows 10 Donanim Laboratuvar Seti E     | k İçerik (M İşletim Sistemi                 | Windows | 64 bit | ingilizce   |                                               |
|                                      | Windows 10 Donanim Laboratuvar Seti E     | k İçerik (PE İşletim Sistemi                | Windows | 64 bit | Ingilizce   |                                               |
|                                      | Windows 10 IoT Core                       | Nesnelerin interneti                        | Windows | 64 bit | ingilizce   |                                               |
|                                      | Windows 10, version 2004 or 20H2 9C Lo    | cal Experie— Operating System               | Windows | 64 bit | Çoklu Dil   |                                               |
|                                      | Windows 10, version 2004 or 20H2 9B Lo    | cal Experie Operating System                | Windows | 64 bit | Çoklu Dil   |                                               |
|                                      | Windows 10 Dil Paketi                     | İşletim Sistemi                             | Windows | 64 bit | Çoklu Dil   |                                               |
|                                      | Windows 10 Language Pack, version 190     | Operating System                            | Windows | 64 bit | Çoklu Dil   |                                               |
|                                      |                                           |                                             |         |        |             |                                               |

2. Kırmızı okla belirtilen "**Anahtarı Görüntüle**" üzerine tıklayarak ürün anahtarınızı görüntüleyin ve kopyalayıp herhangi bir dosyaya kaydedin. Çünkü bilgisayarınıza Windows 10 işletim sistemi kurarken bu lisans anahtarına ihtiyacınız olacak.

| Microsoft Azure                              | ا هر                                                | Caynakları, hizmetleri ve belgeleri arayın (G+/) |         | Σ      | ] 🛱 🗘 🕲 ? 🙄 🔤 😵 Std.yildiz.ed 🧶                                                                                                  |
|----------------------------------------------|-----------------------------------------------------|--------------------------------------------------|---------|--------|----------------------------------------------------------------------------------------------------|
| Giriş > Eğitim<br>Giriş > Eğitim   Yazılım ≉ |                                                     |                                                  |         |        | Yazılım ×                                                                                                    |
| «                                            | Visual Studio Enterprise 2017                       | Geliştirici Araçları                             | Windows | 64 bit |                                                                                                    |
| Genel Bakş                                   | Visual Studio 2017 for Mac                          | Developer Tools                                  | Mac     | 64 bit |                                                                                                    |
| 🔀 Get started                                | Visual Studio 2019 for Mac                          | Developer Tools                                  | Mac     | 64 bit | Windows 10 Education N, Sürüm                                                                                                    |
| Learning resources                           | Güncelleştirme 1 ile Visual Studio Team Foundation- | . Geliştirici Araçları                           | Windows | 64 bit | 1809 (Güncelleştirme: Eylül 2018)                                                                                                |
| 🔽 Yazılım                                    | Windows 10 Değerlendirme ve Dağıtım Seti            | İşletim Sistemi                                  | Windows | 64 bit | Bu çoklu sürüm Tüketici medyası için, listedeki etkinleştirmek<br>istediğiniz sürüme yönelik ürün anahtarını kullanın.           |
| 😲 Öğrenim                                    | Windows 10 Assessment and Deployment Kit, versi-    | Operating System                                 | Windows | 64 bit | Masaüstünden Başlat düğmesi > Ayarlar > Güncelleştirme ve<br>Güvenlik > Etkinlestirme'vi secin. Ürün anahtarını değistir'i secin |
| My account                                   | Windows 10 Education N, Sürüm 1809 (Güncelleştir-   | - İşletim Sistemi                                | Windows | 64 bit | ve ürün anahtarınızı girin. Anahtar geçerliyse, sürüm                                                                            |
| Profile                                      | Windows 10 Education N, Sürüm 1809 (Güncelleştir-   | . İşletim Sistemi                                | Windows | 64 bit | sizin için gerçekleştirir. Sürümü etkinleştirmek için Windows 10                                                                 |
| VARDIMA MI İNTİVACIMIZ VARZ                  | Windows 10 Education, Sürüm 1809 (Güncelleştirm-    | lşletim Sistemi                                  | Windows | 64 bit | Pro for Workstations ürün anahtarını kullanmadan önce<br>Windows 10 Professional sürüm 1709 veya daha yeni bir                   |
|                                              | Windows 10 Education, Sürüm 1809 (Güncelleştirm-    | işletim Sistemi                                  | Windows | 64 bit | sürümün yüklenmesi gerekir. Hem Windows 10 Professional                                                                          |
| Desilek                                      | İsteğe Bağlı Windows 10 Özellikleri                 | İşletim Sistemi                                  | Windows | 64 bit | Windows 10 Professional sürüm 1709 veya daha yeni bir ortamı                                                                     |
|                                              | Windows 10 Features on Demand Part 1, version 19-   | <ul> <li>Operating System</li> </ul>             | Windows | 64 bit | etkinleştirir.                                                                                                    |
|                                              | Windows 10 Features on Demand Part 2, version 19-   | <ul> <li>Operating System</li> </ul>             | Windows | 64 bit | Windows                                                                                                    |
|                                              | Windows 10 Donanım Laboratuvar Seti                 | işletim Sistemi                                  | Windows | 64 bit | Ürün Dili<br>Türkçe                                                                                                    |
|                                              | Windows 10 Donanım Laboratuvar Seti Ek İçerik (D    | İşletim Sistemi                                  | Windows | 64 bit | Sistem                                                                                                    |
|                                              | Windows 10 Donanım Laboratuvar Seti Ek İçerik (H    | işletim Sistemi                                  | Windows | 64 bit | 64 bit                                                                                                    |
|                                              | Windows 10 Donanım Laboratuvar Seti Ek İçerik (M-   | . İşletim Sistemi                                | Windows | 64 bit | Anahtarı Görüntüle                                                                                                    |
|                                              | Windows 10 Donanım Laboratuvar Seti Ek İçerik (PE-  | işletim Sistemi                                  | Windows | 64 bit |                                                                                                    |
|                                              | Windows 10 IoT Core                                 | Nesnelerin İnterneti                             | Windows | 64 bit |                                                                                                    |
|                                              | Windows 10, version 2004 or 20H2 9C Local Experie-  | - Operating System                               | Windows | 64 bit |                                                                                                    |
|                                              | Windows 10, version 2004 or 20H2 9B Local Experie-  | Operating System                                 | Windows | 64 bit |                                                                                                    |
|                                              | Windows 10 Dil Paketi                               | İşletim Sistemi                                  | Windows | 64 bit |                                                                                                    |
|                                              | Windows 10 Language Pack, version 1903              | Operating System                                 | Windows | 64 bit |                                                                                                    |
|                                              | Windows 10 Mobile                                   | İsletim Sistemi                                  | Windows | 64 bit | İndir İptal                                                                                                    |

3. Ürün anahtarınızı kopyalayıp kaydettikten sonra "**2**" numaralı ok ile gösterilen "**İndir**" sekmesine tıklayın. Ardından Windows 10 imaj dosyanızın indirme işlemi

| Microsoft Azure                                    | ) <b>م</b>                                          | (aynakları, hizmetleri ve belgeleri arayın (G+/) |         | Σ      | ] 🔄 📮 🎯 ? 😳 🛛 🔤std.yildiz.ed                                                                                                    |
|----------------------------------------------------|-----------------------------------------------------|--------------------------------------------------|---------|--------|----------------------------------------------------------------------------------------------------|
| iriş > Eğitim<br><mark>∂</mark> Eğitim   Yazılım ≉ |                                                     |                                                  |         |        | Yazılım ×                                                                                                    |
| «<                                                 | Visual Studio Enterprise 2017                       | Geliştirici Araçları                             | Windows | 64 bit |                                                                                                    |
| Senel Balog                                        | Visual Studio 2017 for Mac                          | Developer Tools                                  | Mac     | 64 bit |                                                                                                    |
| et started                                         | Visual Studio 2019 for Mac                          | Developer Tools                                  | Mac     | 64 bit | Windows 10 Education N, Sürüm                                                                                                   |
| ng resources                                       | Güncelleştirme 1 ile Visual Studio Team Foundation- | - Geliştirici Araşları                           | Windows | 64 bit | 1809 (Güncelleştirme: Eylül 2018)                                                                                               |
| azılım                                             | Windows 10 Değerlendirme ve Dağıtım Seti            | İşletim Sistemi                                  | Windows | 64 bit | istediğiniz sürüm vönelik ürün anahtarını kullanın.                                                                             |
| ğrenim                                             | Windows 10 Assessment and Deployment Kit, versi-    | Operating System                                 | Windows | 64 bit | Masaüstünden Başlat düğmesi > Ayarlar > Güncelleştirme ve<br>Güvenlik > Etkinlestirme'vi secin. Ürün anahtarını değistir'i seci |
| count                                              | Windows 10 Education N, Sürüm 1809 (Güncelleştir-   | - İşletim Sistemi                                | Windows | 64 bit | ve ürün anahtarınızı girin. Anahtar geçerliyse, sürüm                                                                           |
| fie                                                | Windows 10 Education N, Sürüm 1809 (Güncelleştir-   | . İşletim Sistemi                                | Windows | 64 bit | sizin için gerçekleştirir. Sürümü etkinleştirmek için Windows 1                                                                 |
| the bull institute of the second                   | Windows 10 Education, Sürüm 1809 (Güncelleştirm-    | İşletim Sistemi                                  | Windows | 64 bit | Pro for Workstations ürün anahtarını kullanmadan önce<br>Windows 10 Professional sürüm 1709 yeya daha yeni bir                  |
| MA MI IHTIYACINIZ VAR?                             | Windows 10 Education, Sürüm 1809 (Güncelleştirm-    | İşletim Sistemi                                  | Windows | 64 bit | sürümün yüklenmesi gerekir. Hem Windows 10 Professional                                                                         |
| stek                                               | İsteğe Bağlı Windows 10 Özellikleri                 | İşletim Sistemi                                  | Windows | 64 bit | Windows 10 Professional sürüm 1709 veya daha yeni bir ortan                                                                     |
|                                                    | Windows 10 Features on Demand Part 1, version 19-   | · Operating System                               | Windows | 64 bit | etkinleştirir.                                                                                                    |
|                                                    | Windows 10 Features on Demand Part 2, version 19-   | · Operating System                               | Windows | 64 bit | Windows                                                                                                    |
|                                                    | Windows 10 Donanim Laboratuvar Seti                 | İşletim Sistemi                                  | Windows | 64 bit | Ürün Dili<br>Türkce                                                                                                    |
|                                                    | Windows 10 Donanım Laboratuvar Seti Ek İçerik (D-   | İşletim Sistemi                                  | Windows | 64 bit | Sistem                                                                                                    |
|                                                    | Windows 10 Donanım Laboratuvar Seti Ek İçerik (H-   | İşletim Sistemi                                  | Windows | 64 bit | 64 bit                                                                                                    |
|                                                    | Windows 10 Donanım Laboratuvar Seti Ek İçerik (M-   | işletim Sistemi                                  | Windows | 64 bit | Ürün Anahtarı                                                                                                    |
|                                                    | Windows 10 Donanım Laboratuvar Seti Ek İçerik (PE-  | - İşletim Sistemi                                | Windows | 64 bit | NUDAC DIVED INAJIS TOYING TOWN                                                                                                  |
|                                                    | Windows 10 IoT Core                                 | Nesnelerin interneti                             | Windows | 64 bit |                                                                                                    |
|                                                    | Windows 10, version 2004 or 20H2 9C Local Experie-  | - Operating System                               | Windows | 64 bit |                                                                                                    |
|                                                    | Windows 10, version 2004 or 20H2 9B Local Experies  | Operating System                                 | Windows | 64 bit |                                                                                                    |
|                                                    | Windows 10 Dil Paketi                               | İşletim Sistemi                                  | Windows | 64 bit | 2                                                                                                    |
|                                                    | Windows 10 Language Pack, version 1903              | Operating System                                 | Windows | 64 bit |                                                                                                    |
|                                                    | Windows 10 Mobile                                   | (sletim Sistemi                                  | Windows | 64 bit | Indir İptal                                                                                                    |

4. Ayrıca sol bölmedeki "**Profile**" yazan yere tıkladığınızda bu zamana kadar indirmiş olduğunuz yazılımların listesine ulaşabilirsiniz.

|                                                                                                    |                                                                                                | ietleri ve belgeleri arayın (G+/) |             | Þ. | <b>6</b> 0 | ۲ | ? | ٢ | @std.yildiz.ed<br>YILDIZ TECHNICAL UNIVERSITY |
|----------------------------------------------------------------------------------------------------|------------------------------------------------------------------------------------------------|-----------------------------------|-------------|----|------------|---|---|---|-----------------------------------------------|
| Giriş > Eğitim<br><u> </u>                                                                                                    |                                                                                                |                                   |             |    |            |   |   |   | ×                                             |
| <ul> <li>Genet Balog</li> <li>Genet Balog</li> <li>Genet Balog</li> <li>Genet Balog</li> <li>Yazdm</li> <li>Oprenim</li> <li>Oprenim</li> <li>My account</li> <li>Bondia</li> </ul> | Bilal MITAF<br>ets yildiz eduar - bild mitarlight dyrklig eduar<br>Cleim your Acure credit now |                                   |             | K  |            |   | • |   |                                               |
| VARDIMA MI İHTİYACINIZ VAR?                                                                                                    | My software<br>Showing all 2 items<br>Ad ↑↓                                                    | Sistem Tūrū ↑↓                    | Product key |    |            |   |   |   | =                                             |
|                                                                                                    | Windows 10 Education N, Sürüm 1809 (Güncelleştirme: Eylül 2018)                                | 64 bit                            |             |    | ₽Ŧ         |   |   |   |                                               |